# Q : Puis-je créer et imprimer un manifeste dans MonMidland?

Remarque – Si vous êtes un ancien utilisateur de Go Midland, il n'est plus obligatoire de fermer le manifeste en fin de journée. Les envois sont automatiquement fermés à minuit chaque soir, mais le manifeste n'est toutefois pas automatiquement généré.

A: Oui! Pour créer un manifeste d'expédition, suivez les étapes ci-dessous.

## Cliquez sur Listes d'expédition puis sur Envois en cours.

| PARAMETRES - | CARNET D'ADRESSES - | LISTES - | EXPEDIER - | LISTES D'EXPÉDITION +          | RAPPORTS - | <b>IM</b> - | ×    | 9 |
|--------------|---------------------|----------|------------|--------------------------------|------------|-------------|------|---|
|              |                     |          | Envois en  | cours                          |            |             |      |   |
|              |                     |          | Recherch   | e dans l'historique des envois |            |             |      |   |
|              |                     |          | Liste des  | cueillettes                    |            |             |      |   |
|              |                     |          | Rapports   | de fin de journée              |            |             |      |   |
|              |                     |          |            | FIACIUIT                       |            |             | 0.00 |   |

Sélectionnez Actions puis Fermer pour commencer le processus de clôture.

| C | Filtres d'expédition          |                                    |                   |                |                                                   |                 |        |       |              |   |
|---|-------------------------------|------------------------------------|-------------------|----------------|---------------------------------------------------|-----------------|--------|-------|--------------|---|
|   | Nom<br>Erwois du jour par err | nplacement                         | 9 Envois 12 Colis |                |                                                   |                 |        |       |              |   |
|   | ID transporteur               | 2 transporteur Nom du transporteur |                   | ID emplacement | Adresse de cuelliette                             | Type de service | Envois | Colls |              |   |
|   | 10094                         | Midland Courier                    |                   | 6947           | 100 MIDLAND DR MIDLAND TRANSPORT D 36004          | Al              | 3      | 3     | Actions -    | ^ |
|   | 10094                         | Midland Courier                    |                   | 6949           | 100 MIDLAND DR MIDLAND TRANSPORT S 35998          | All             | 1      | 1     | Détails      |   |
|   | 10094                         | Midland Courier                    |                   | 6951           | 42 DAWSON ST MIDLAND COURIER MON 24790            | All             | 2      | 5     | ± Coeillette |   |
|   | 10094                         | Midland Courier                    |                   | 6956           | 100 MIDLAND DR MIDLAND TRANSPORT ACCTS RECE 36001 | All             | 1      | 1.    | Compresser   |   |
|   |                               |                                    |                   |                |                                                   |                 |        |       |              | * |

## Sélectionnez Commencer à fermer.

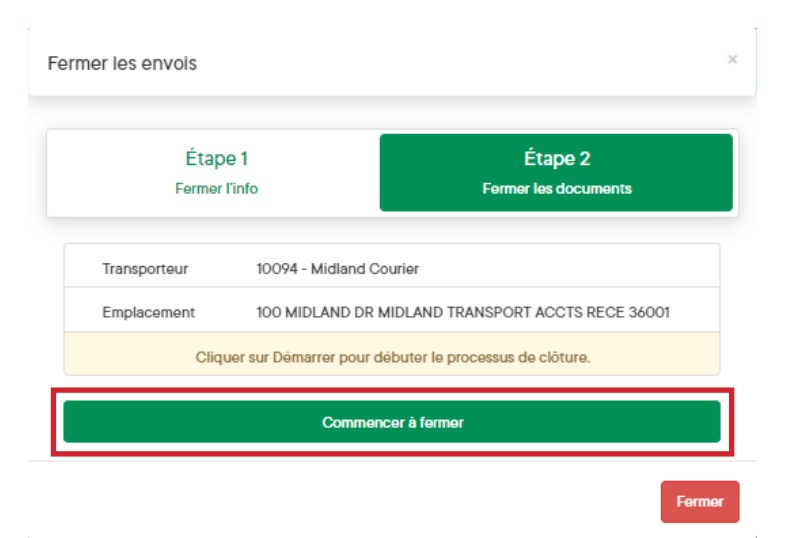

# **MIDLAND** Informations de Contact

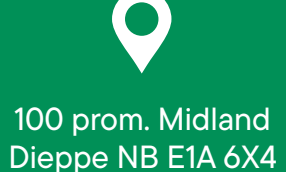

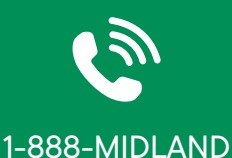

# @

## CustomerService@ midlandtransport.com

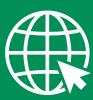

#### midlandtransport.com

PAGE 1 de 2 12-23

# MonMidland FAQ Comment pouvons-nous vous aider?

## Cliquez sur Rapport de clôture du transporteur.

| Étape 1<br>Fermer l'info                      | Étape 2<br>Fermer les documents |
|-----------------------------------------------|---------------------------------|
| Opération réussie                             |                                 |
| Les envois ont été déplacés dans l'historique |                                 |
| Groupe : 12/13/2023                           |                                 |
| Rapport de clôture du transporteur            |                                 |
| Fermer le rapport                             |                                 |
| Rapport sommaire                              |                                 |

Après ce clic, un fichier PDF s'affiche. À partir de cette page, sélectionnez votre imprimante préférée pour imprimer le manifeste.

| 1 / 1                                                              | - 1                         | 00% +   🗄 🚸                                                 |                    |              |  | Ŧ | ÷ |  |
|--------------------------------------------------------------------|-----------------------------|-------------------------------------------------------------|--------------------|--------------|--|---|---|--|
| Courier.MID.Sales.De<br>mo.User<br>100 Midland Drive<br>Dieppe, NB | Page<br>Account<br>Manifest | #: 1<br>#: 191<br>#: 746504626000059                        |                    |              |  |   |   |  |
| E1A6X4                                                             |                             |                                                             | 74650462           | 6000059      |  |   |   |  |
| PRO# / REF# / Instruc                                              | ctions                      | NAME / ADDRESS                                              | PCS / WEIGHT       | ACCESSORIALS |  |   |   |  |
| 1910000157<br>Prepaid<br>REF:<br>Instr:                            |                             | Exemple de Société<br>1615 55 Ave<br>Dorval, QC, H9P2W3, CA | 1 Pcs<br>10.00 LBS |              |  |   |   |  |
| Total Shipments:<br>Total Pieces:<br>Total Weight:                 | 1<br>1<br>10.00 LBS         |                                                             |                    |              |  |   |   |  |
| Shipper<br>Signature:                                              |                             |                                                             | Date:              |              |  |   |   |  |
| Driver _                                                           |                             |                                                             | Date:              |              |  |   |   |  |

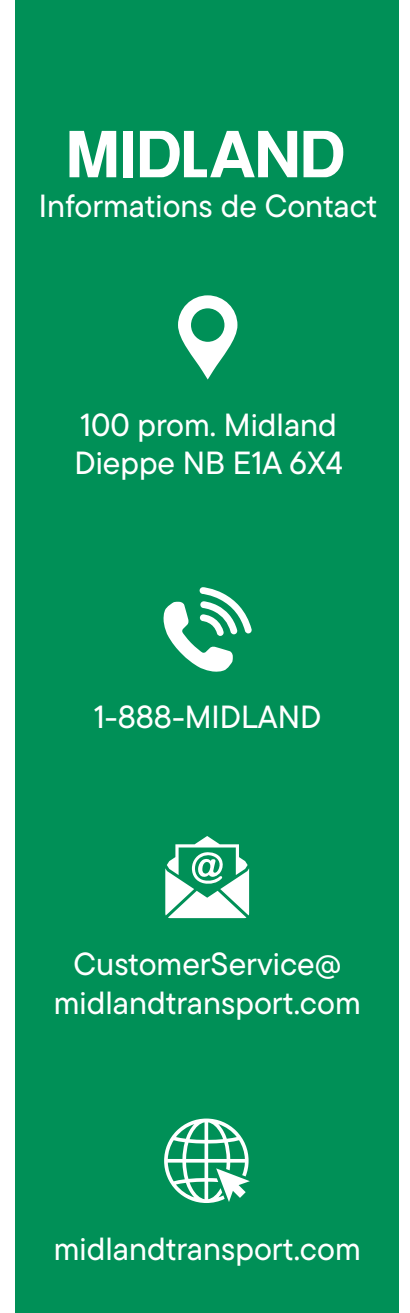

PAGE 2 de 2 12-23